## USBドライバのインストール (Windows XPをお使いの場合)

2006年1月18日

三洋電機株式会社

1. ダウンロードした「wx310sa\_mdmcdc.exe」を実行し、ドライバファイルを任意の場所に解凍します。

尚、本インストール手順書では「C:¥Docments and Settings¥Administrator¥デスクトップ」に解凍し、 ログイン時のユーザー名が「Administrator」の場合を例に説明いたしております。

2. WX310SA とパソコンを USB ケーブルで接続します。

接続をおこなうと。パソコンのディスプレイに「新しいハードウェアの追加ウィザード」画面が表示され、 インストールが開始されますので、「いいえ、今回は接続しません」を選択し、「次へ」をクリックします。

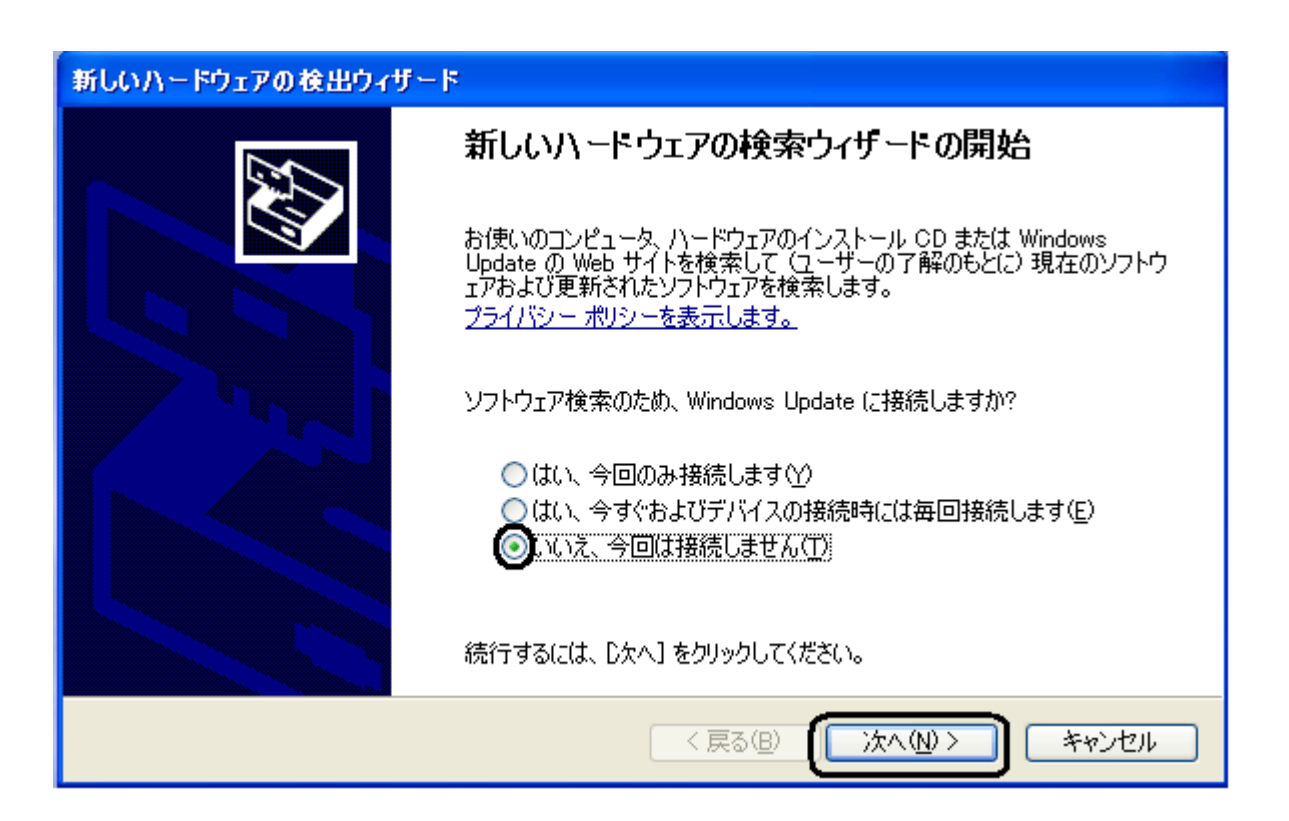

## 3.「一覧または特定の場所からインストールする(詳細)」を選択し、「次へ」をクリックします。

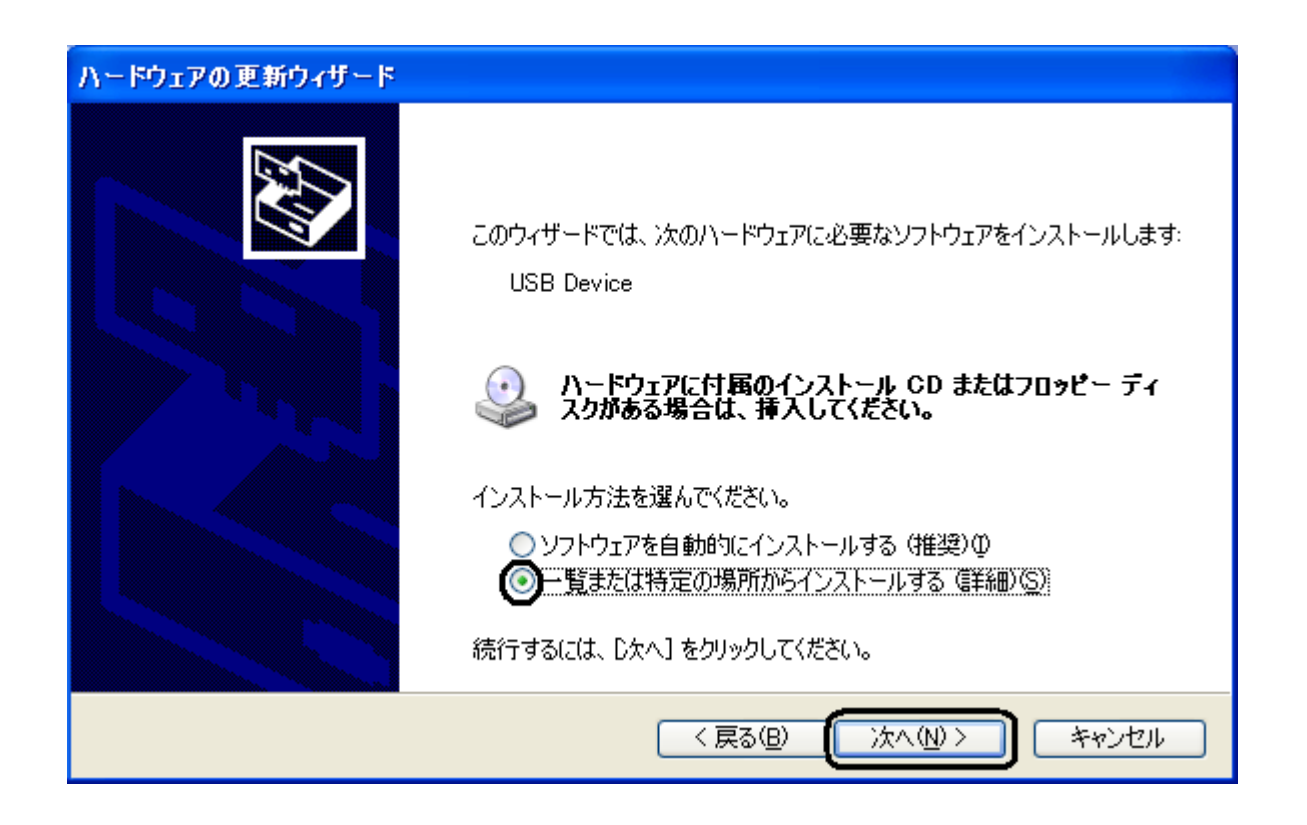

4.「次の場所で最適のドライバを検索する」及び「次の場所を含める」をチェックし、「参照」をクリックします。

| ハードウェアの更新ウィザード                                                                                                    |  |  |
|----------------------------------------------------------------------------------------------------|--|--|
| 検索とインストールのオブションを選んでください。                                                                                                    |  |  |
| <ul> <li>● 欠の場所で最適のドライバを検索する(S)</li> <li>下のチェック ボックスを使って、リムーバブル メディアやローカル パスから検索できます。検索された最適のドライバがインストールされます。</li> <li>● リムーバブル メディア (フロッピー、CD-ROM など)を検索(M)</li> <li>● 欠の場所を含める(Q):</li> <li>○ 欠の場所を含める(Q):</li> <li>○ 欠の場所を含める(Q):</li> <li>○ 欠の場所を含める(Q):</li> <li>○ 食素しないで、インストールするドライバを選択する(Q)</li> <li>● 検索しないで、インストールするドライバを選択する(Q)</li> <li>● ちからドライバを選択するには、このオブションを選びます。選択されたドライバは、ハードウェアに最適のものとは取りません。</li> </ul> |  |  |
| < 戻る(B) 次へ(N) > キャンセル                                                                                                    |  |  |

※「リムーバブル メディア(フロッピー、CD-ROM など)を検索」のチェックははずしてください。

5.「C:¥Docments and Settings¥Administrator¥デスクトップ」を指定します。

| フォ                                     | ・ルダの参照 ? 🔀                     |  |  |
|----------------------------------------|--------------------------------|--|--|
| ハードウェアのドライバを含むフォルダを選んでください。            |                                |  |  |
|                                        |                                |  |  |
|                                        | 🗉 😃 35 インチ FD (A:)             |  |  |
|                                        | 🖃 🦇 ローカル ディスク (C:)             |  |  |
|                                        | 🖽 🛅 backup 👘 👘                 |  |  |
|                                        | 🕀 🛅 dell                       |  |  |
|                                        | 🖃 🛅 Documents and Settings 📃 📃 |  |  |
|                                        | 🖃 🧰 Administrator              |  |  |
|                                        | 😠 🛅 Administrator のドキュメント 📃    |  |  |
|                                        | 🛅 Cookies                      |  |  |
|                                        | 🖽 🧙 お気に入り                      |  |  |
|                                        | 🗉 🛅 スタート メニュー                  |  |  |
|                                        | 🗁 デスクトップ                       |  |  |
|                                        | 🖬 🍋 All Heare 🔛                |  |  |
| サブ フォルダを表示するには、プラス (+) サインをクリックしてください。 |                                |  |  |
|                                        | OK キャンセル                       |  |  |

6.「次の場所を含める」が更新されたかどうかを確認し、「次へ」をクリックします。

| ハードウェアの更新ウィザード                                                                                                    |  |  |
|----------------------------------------------------------------------------------------------------|--|--|
| 検索とインストールのオブションを選んでください。                                                                                                    |  |  |
| <ul> <li>○ 次の場所で最適のドライバを検索する(⑤)</li> <li>下のチェック ボックスを使って、リムーバブル メディアやローカル パスから検索できます。検索された最適のドラ<br/>イバがインストールされます。</li> <li>□ リムーバブル メディア (フロッピー、CD-ROM など)を検索(M)</li> <li>☑ )次の場所を含める(○):</li> </ul> |  |  |
| C:¥Documents and Settings¥Administrator¥デスクトップ 参照(B) ●検索しないで、インストールするドライバを選択する(D) 一覧からドライバを選択するには、このオブションを選びます。選択されたドライバは、ハードウェアに最適のもとは限りません。                                                         |  |  |
| < 戻る(B) (次へ(N) > キャンセル                                                                                                    |  |  |

7. 下記の警告画面が表示された場合は、「続行」をクリックします。

| ハードウェアのインストール |                                                                                                    |  |  |
|---------------|----------------------------------------------------------------------------------------------------|--|--|
| <u>.</u>      | このハードウェア:<br>WX310SA USB Modem<br>を使用するためにインストールしようとしているソフトウェアは、Windows XP との<br>互換性を検証する Windows ロゴ テストに合格していません。<br><u>このテストが重要である理由</u> )<br>インストールを続行した場合、システムの動作が損なわれたり、システム<br>が不安定になるなど、重大な障害を引き起こす要因となる可能性があり<br>ます。今ずぐインストールを中断し、Windows ロゴ テストに合格したソフ<br>トウェアが入手可能かどうか、ハードウェア ペンダーに確認されることを、<br>Microsoft は強くお勧めします。 |  |  |
|               | (行心) インストールの停止(S)                                                                                                    |  |  |

8.「WX310SA USB Modem」のインストールが完了し、下記の画面が表示されますので、「完了」を クリックします。

| ハードウェアの更新ウィザード |                               |
|----------------|-------------------------------|
|                | ハードウェアの更新ウィザードの完了             |
|                | 次のハードウェアのソフトウェアのインストールが完了しました |
|                | WX310SA USB Modem             |
|                | [完了] をクリックするとウィザードを閉じます。      |
|                | < 戻る(B) <b>完了</b> キャンセル       |

以上で、インストールは終了です。